Easy Writer Manual

## モニターのEasy Writerアプリ バージョンアップ マニュアル

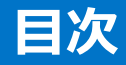

| 01 | モニターのリセット 2       |
|----|-------------------|
| 02 | 言語の変更(日本語) 6      |
| 03 | Easy Writerインストール |

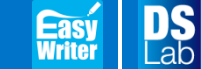

Digital Solution Laboratory

8

Update : 2015.10.20

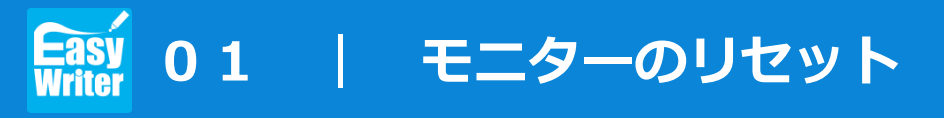

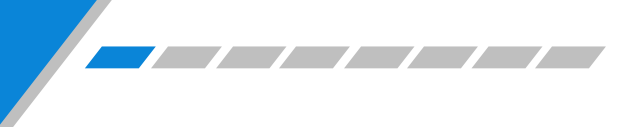

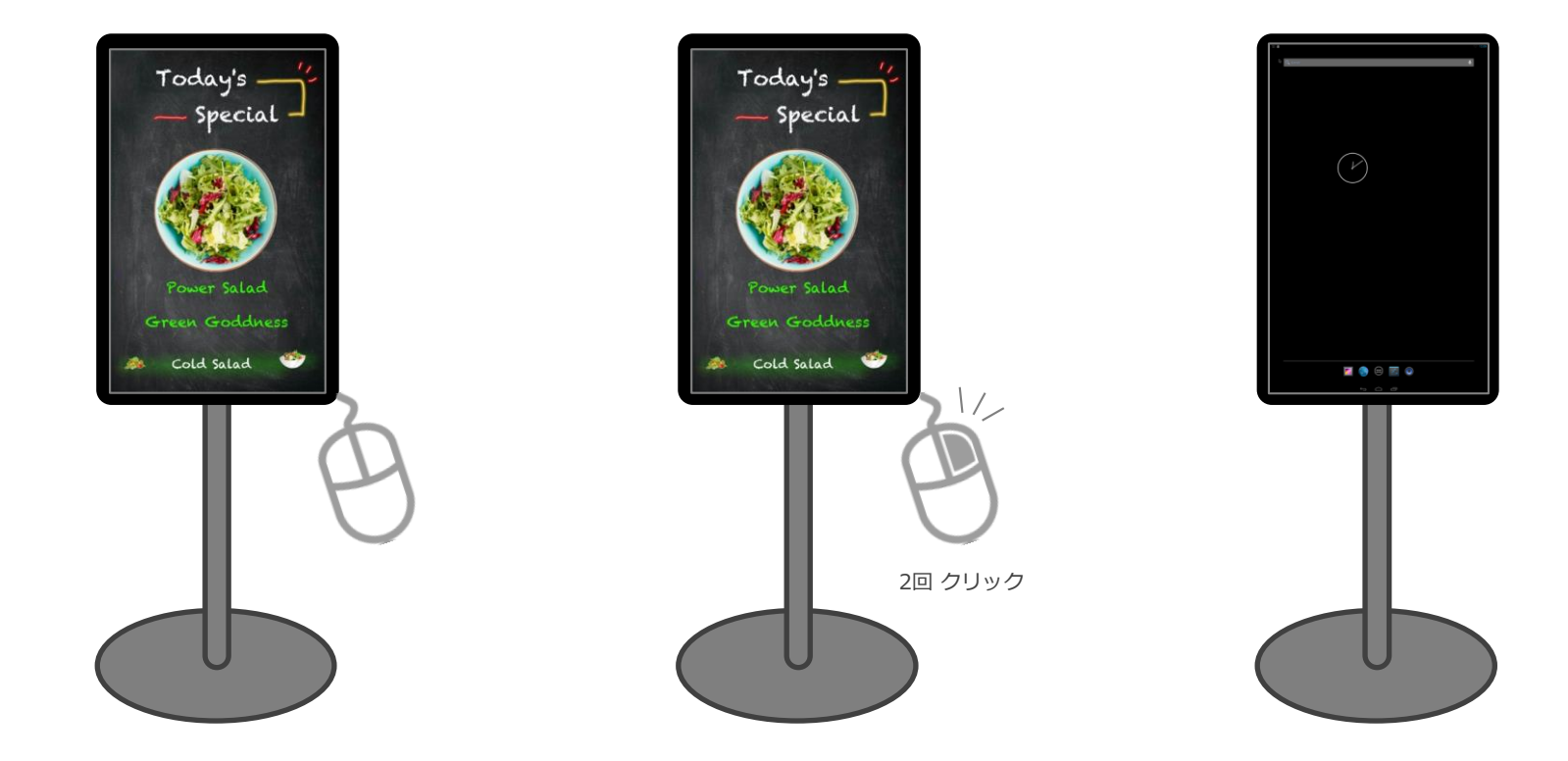

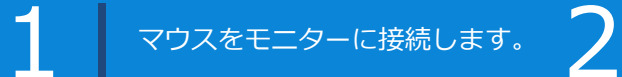

右ボタンを二回クリックして Easy Writerを終了します。

ホーム画面な

3

ホーム画面が表示されます。

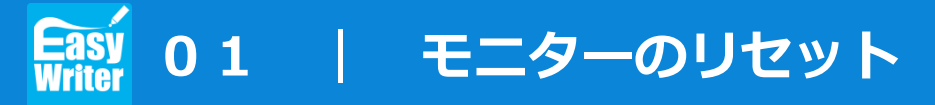

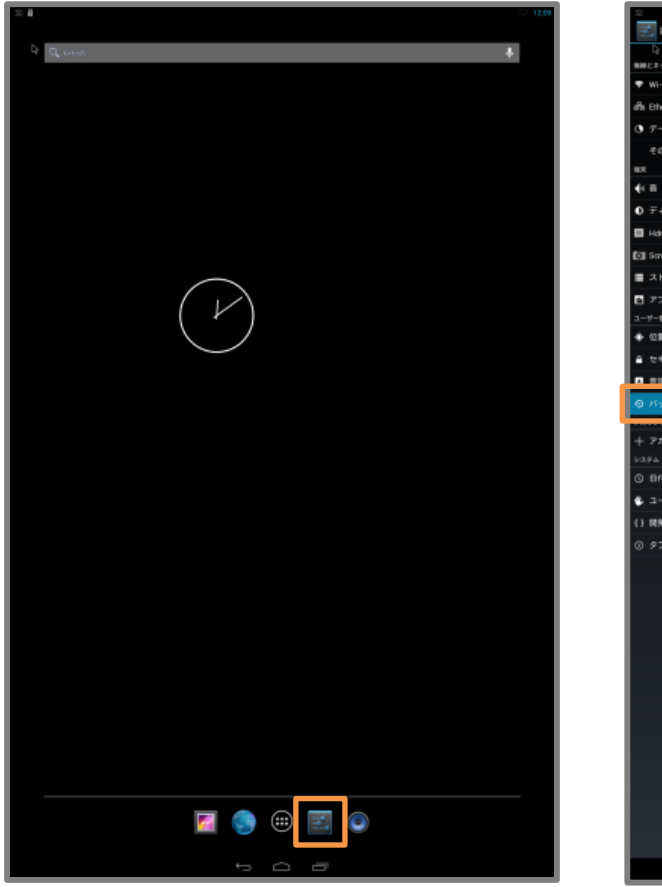

| 6                                                |                                                          |
|--------------------------------------------------|----------------------------------------------------------|
| 単純とネットワーク                                        |                                                          |
| 🕈 Wi-Fi 🛛 🗤                                      |                                                          |
| and Ethernet                                     | データのパックアップ<br>アプリロデール、Wey12ワード、その他の設定をDevidの一パーにパックアップする |
| ③ データ使用                                          |                                                          |
| その他                                              |                                                          |
| ex                                               |                                                          |
| <b>€</b> 1 B                                     |                                                          |
| ● ティスプレイ                                         | データの状態化                                                  |
| 🖬 Hómi                                           |                                                          |
| 🔄 ScreenshotSetting                              |                                                          |
| ■ ストレージ                                          |                                                          |
| E アブリ                                            |                                                          |
| 1-9-802                                          |                                                          |
| <ul> <li>         ・ 位置情報アクセス         </li> </ul> |                                                          |
| ■ セキュリティ                                         |                                                          |
| ■ 豊康と入力                                          |                                                          |
| ⊙ バックアップとリセット                                    |                                                          |
|                                                  |                                                          |
| 十 アカウントを追加                                       |                                                          |
|                                                  |                                                          |
| ⑤ 目付と時刻                                          |                                                          |
| € ユーザー₩85                                        |                                                          |
| () 開発者向けオブション                                    |                                                          |
| ① タブレット情報                                        |                                                          |
|                                                  |                                                          |
|                                                  |                                                          |
|                                                  |                                                          |
|                                                  |                                                          |
|                                                  |                                                          |
|                                                  |                                                          |
|                                                  |                                                          |
|                                                  |                                                          |
|                                                  |                                                          |
|                                                  |                                                          |
|                                                  |                                                          |
|                                                  |                                                          |
|                                                  |                                                          |
|                                                  |                                                          |
|                                                  |                                                          |
|                                                  |                                                          |

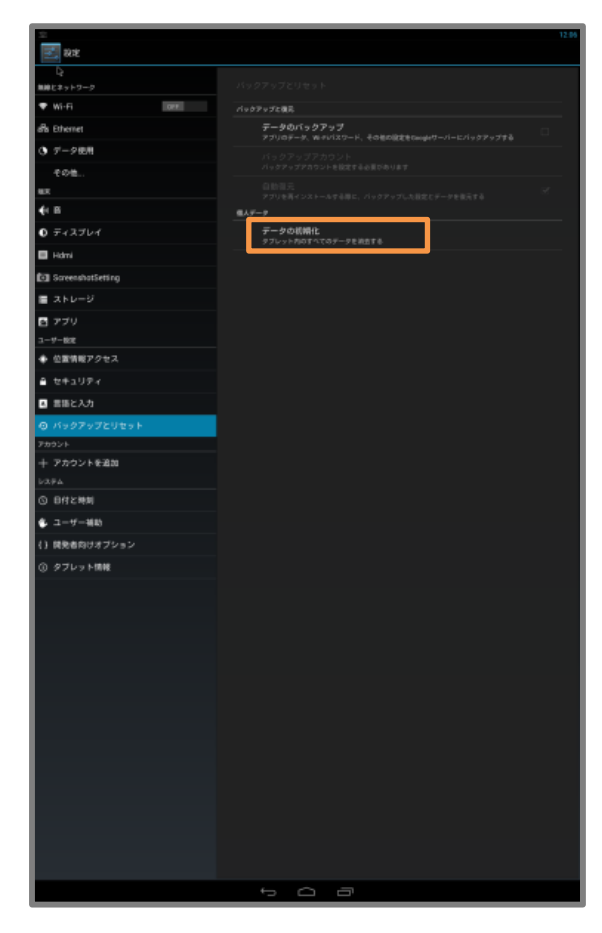

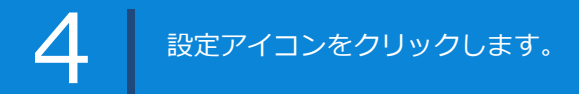

「バックアップとリセット」 メニューをクリックします。

5

「データの初期化」を クリックします。

## Easy 01 | モニターのリセット

www.ds-lab.co.jp

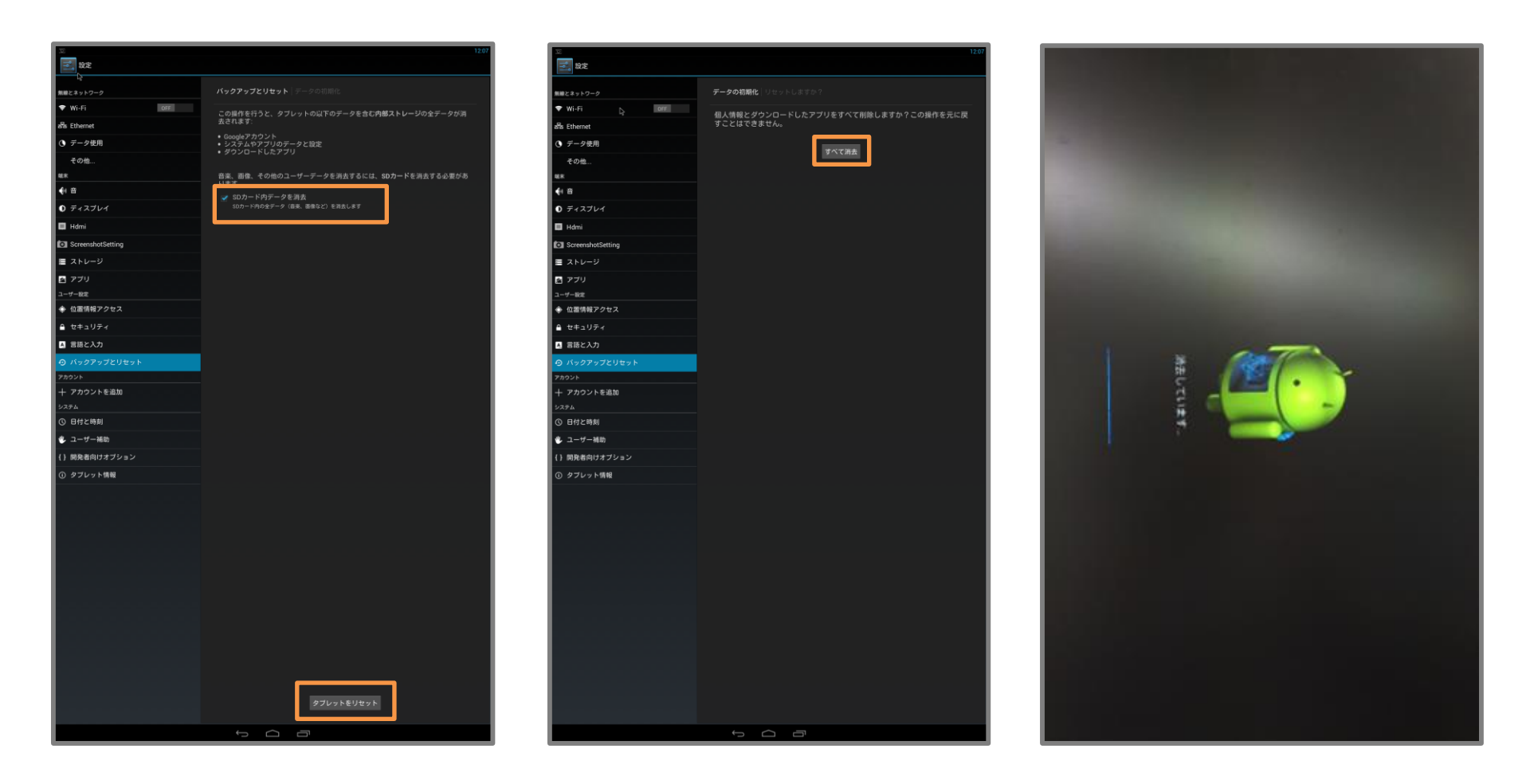

チ 「
「
ク

チェックボックスをチェックした後、 「タブレットをリセット」ボタンを クリックします。

「すべて消去」 ボタンを クリックします。

R

9

初期化後、起動時に数分程度の 時間がかかります。 少々お待ちください。

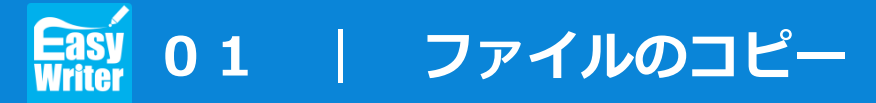

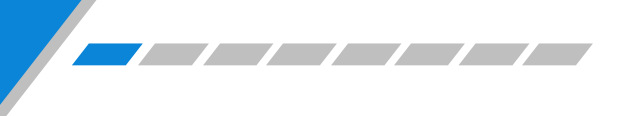

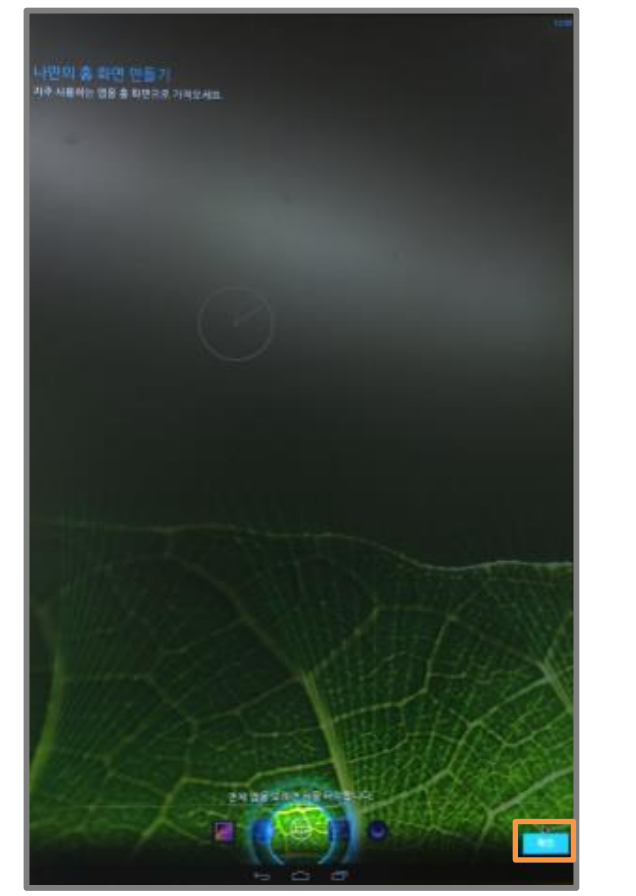

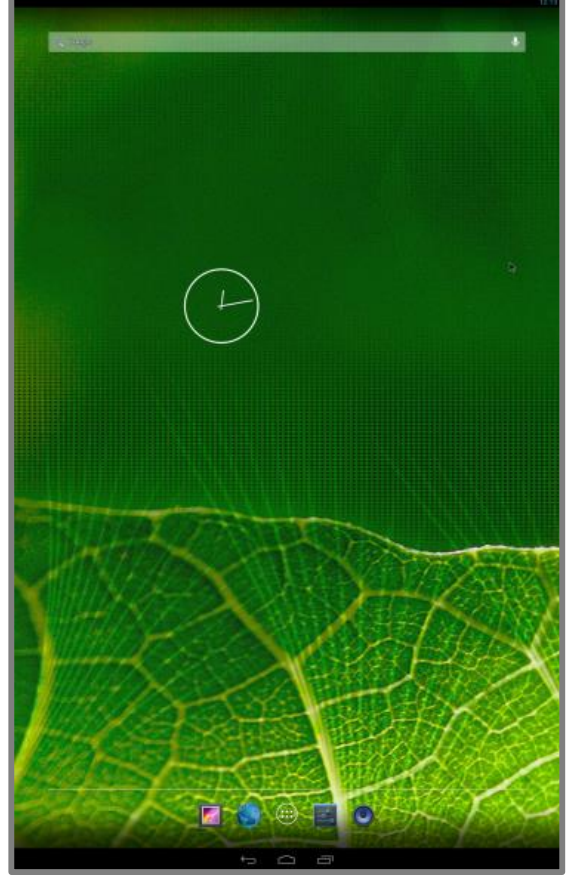

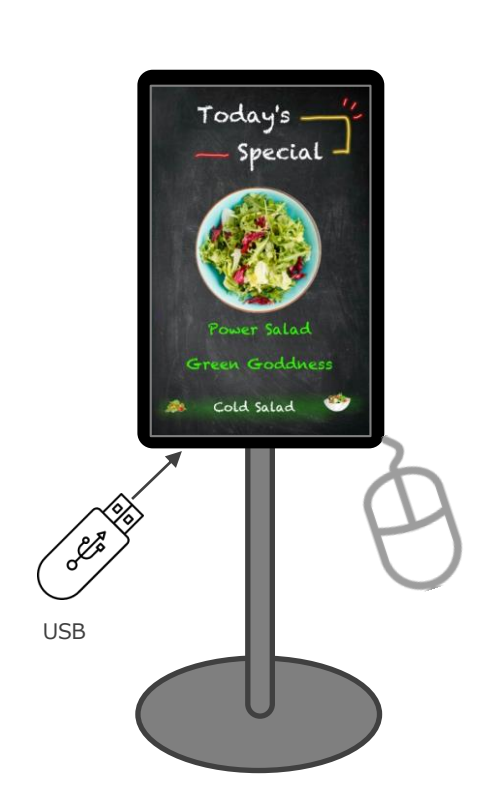

10 起動が完了すると、下部オレンジ枠の ボタンをクリックします。

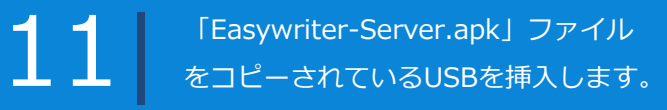

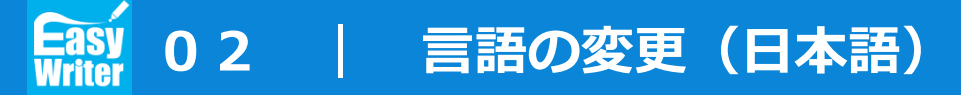

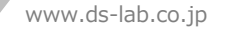

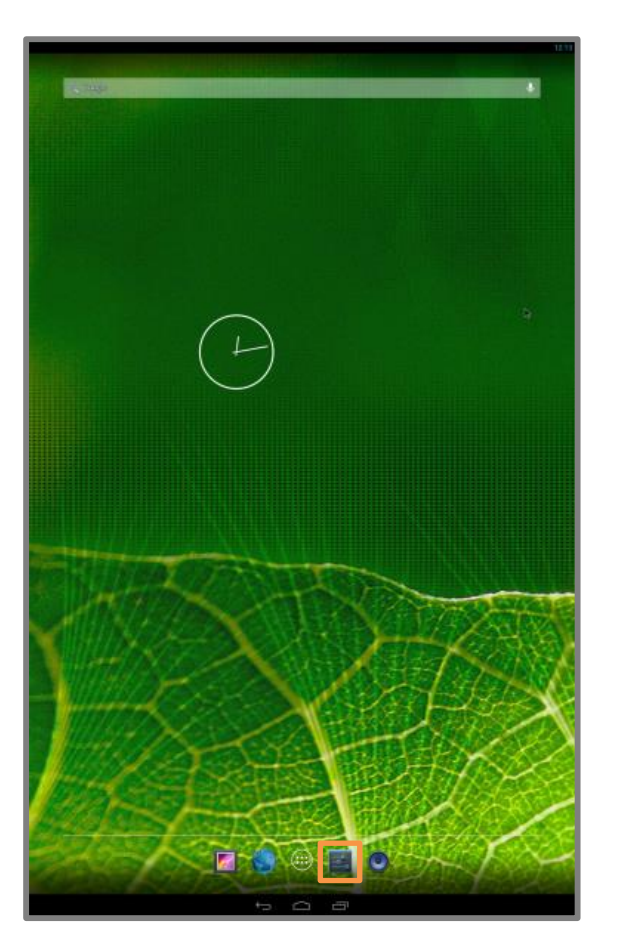

|                           |                                     | 12:17           |
|---------------------------|-------------------------------------|-----------------|
| 설경                        |                                     |                 |
| 다.<br>무선 및 네트워크           |                                     |                 |
| ♥ Wi-Fi OFF               |                                     |                 |
| and Ethernet              |                                     |                 |
| ① 데이터 사용량                 | ☞ 맞춤법 검사기                           | 푝               |
|                           |                                     |                 |
| 77                        |                                     |                 |
| 에 소리                      | 7 [분값<br>영어(미국) - Android 카포트(AOSP) |                 |
| 0 디스플레이                   | Android 키보드(AOSP)                   | Ŧ               |
| Hdmi                      | - (60(012)<br>                      | +               |
| C ScreenshotSetting       | NE 16                               | 丰               |
|                           | Japanese IME                        | $\Xi_{\pm}^{b}$ |
| 개암실경                      | 谷歌拼音输入法                             | 王:              |
| 위치 정보 액세스                 |                                     |                 |
| A HO                      | 음성 겸색                               |                 |
| ▲ 언어및키보드                  | TTO AN                              |                 |
| ᠊᠊᠊᠊᠊᠊᠊᠊᠊᠊᠊᠊᠊᠊᠊᠊᠊᠊ ᠊      |                                     |                 |
|                           |                                     |                 |
| + 계정추가                    |                                     |                 |
| 시스템 (이 날짜 및 시간            |                                     |                 |
| <ul> <li>접근성</li> </ul>   |                                     |                 |
| () 개발자 옵션                 |                                     |                 |
| <ol> <li>대불릿정보</li> </ol> |                                     |                 |
|                           |                                     |                 |
|                           |                                     |                 |
|                           |                                     |                 |
|                           |                                     |                 |
|                           |                                     |                 |
|                           |                                     |                 |
|                           |                                     |                 |
|                           |                                     |                 |
|                           |                                     |                 |
|                           |                                     |                 |
|                           |                                     |                 |
|                           |                                     |                 |
|                           |                                     |                 |
|                           |                                     |                 |
|                           |                                     |                 |

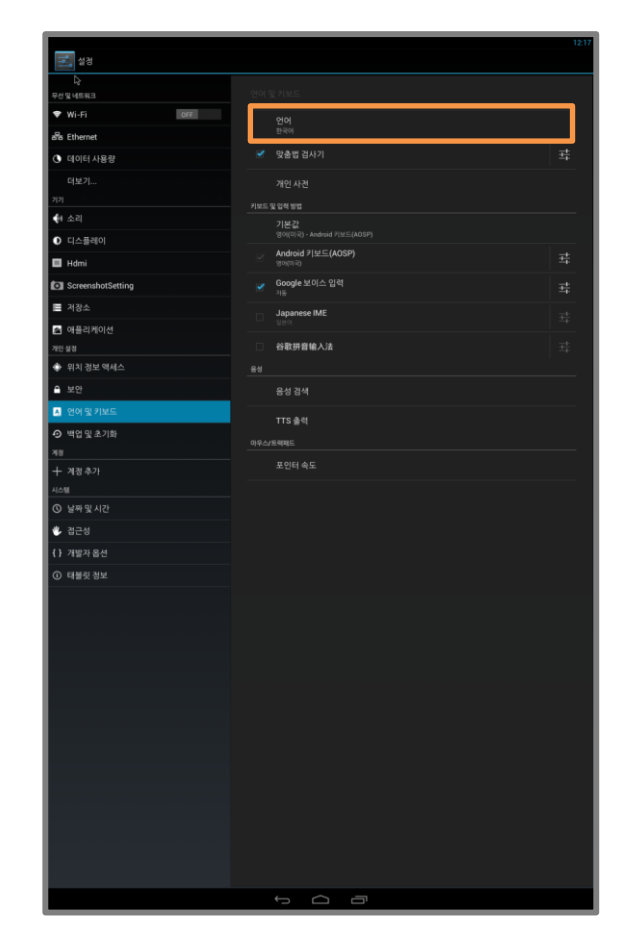

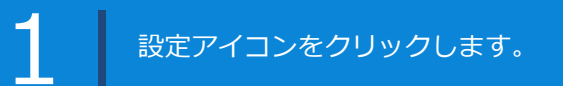

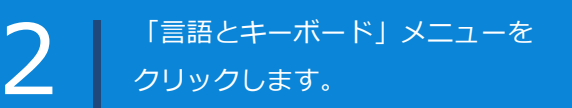

言語の選択メニューを クリックします。

3

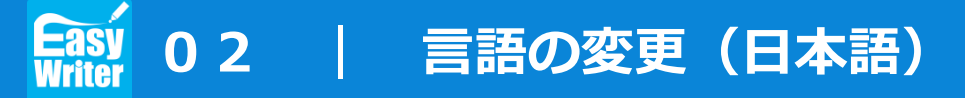

| 2<br>2<br>2<br>2  | 1217                     |
|-------------------|--------------------------|
| l}<br>R∧ α неал   | 여며 및 키보드 _ 이이            |
| ♥ Wi-Fi OFF       |                          |
| and Ethernet      |                          |
| ③ 데이터 사용량         | 中文(影響)                   |
| 더보기               | 中文 (简体)                  |
| 기기 내 소리           | 한국어                      |
| ♥ 드스플레이           | Afrikaans                |
| 🔲 Hdmi            |                          |
| ScreenshotSetting | Bahasa Indonesia         |
| ■ 저장소             | Bahasa Melayu            |
| 🕿 애플리케이션          | Català                   |
| 개인설정              | Čeština                  |
| ▲ 보안              | Danek                    |
| ▲ 언어 및 키보드        | Ualisk                   |
| ● 백업 및 초기화        | Deutsch (Deutschland)    |
|                   | Deutsch (Liechtenstein)  |
| + 계정추가            | Deutsch (Österreich)     |
| 시===<br>③ 날짜 및 시간 | Deutsch (Schweiz)        |
| 🖐 접근성             | Teally (forestelle)      |
| { } 개발자 옵션        | English (Australia)      |
| ① 태블릿 정보          | English (Canada)         |
|                   | English (New Zealand)    |
|                   | English (Singapore)      |
|                   | English (United Kingdom) |
|                   | English (United States)  |
|                   | Español (España)         |
|                   | Español (Estados Unidos) |
|                   | Filipino                 |
|                   | Français (Belgique)      |
|                   | Français (Canada)        |
|                   | Français (France)        |
|                   |                          |

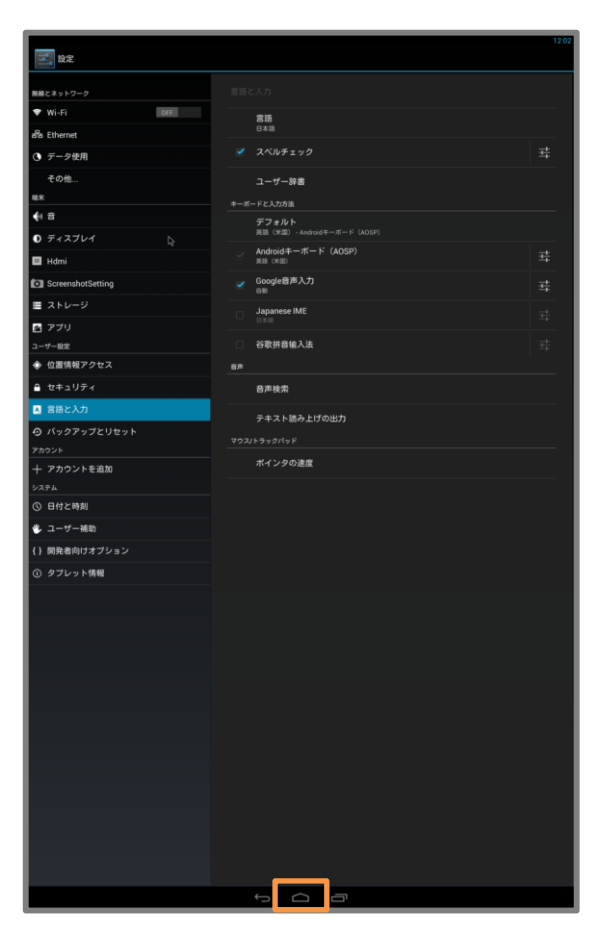

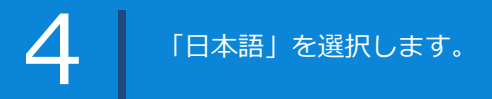

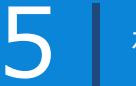

## Easy Writer インストール

www.ds-lab.co.jp

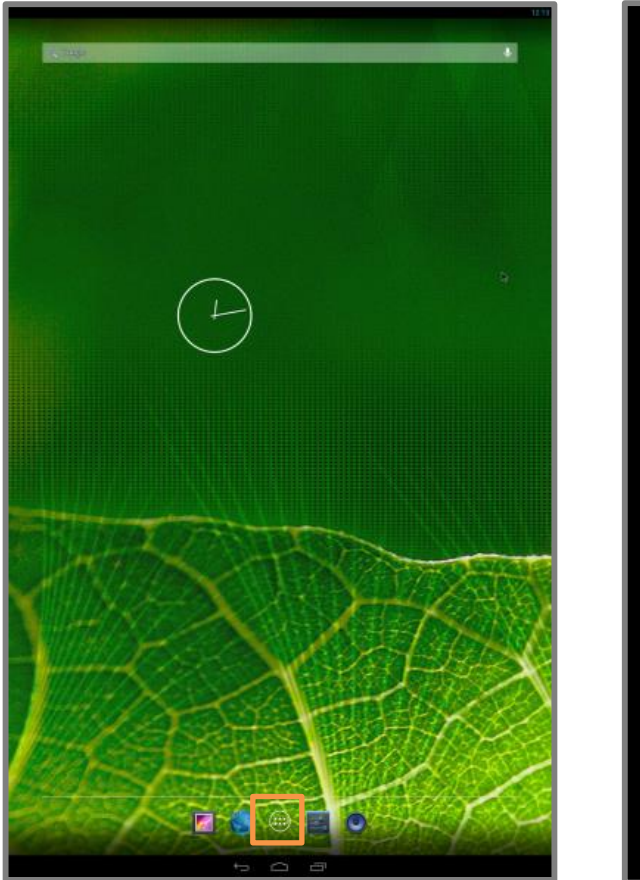

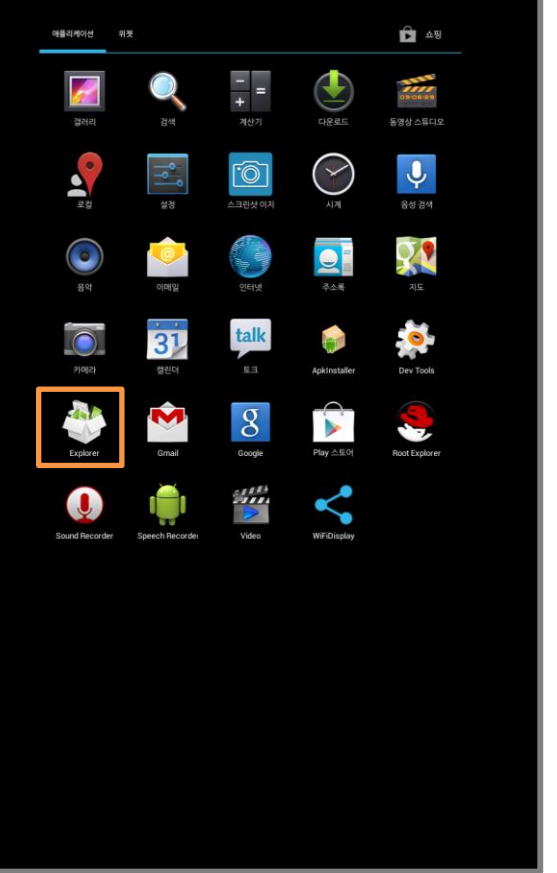

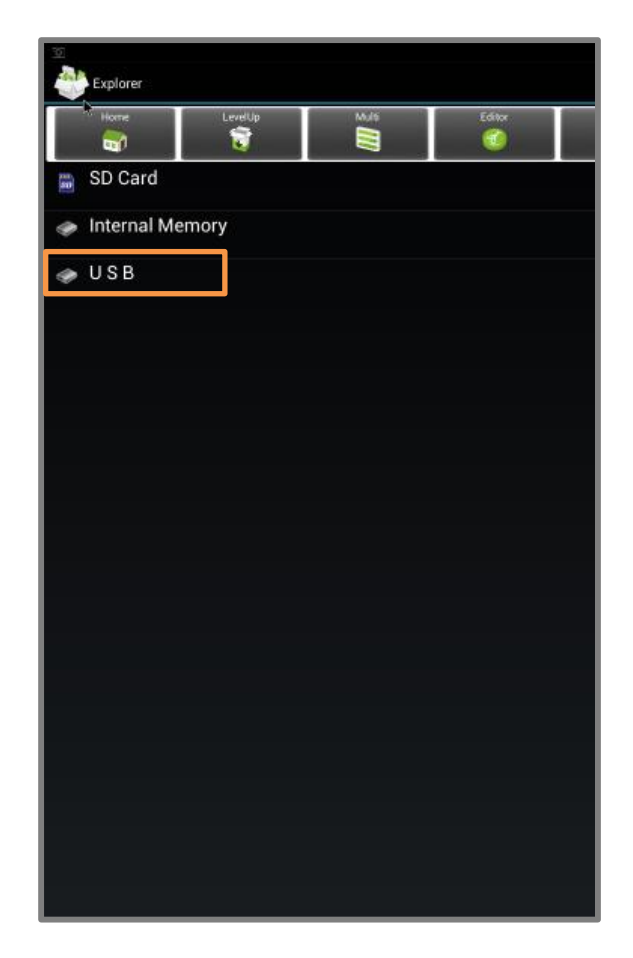

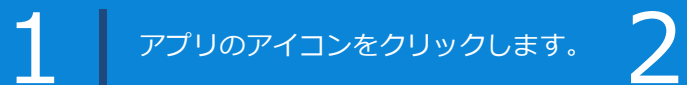

「Explorer」アイコンを クリックします。

3

「USB」をクリックします。

## Easy Writer インストール

www.ds-lab.co.jp

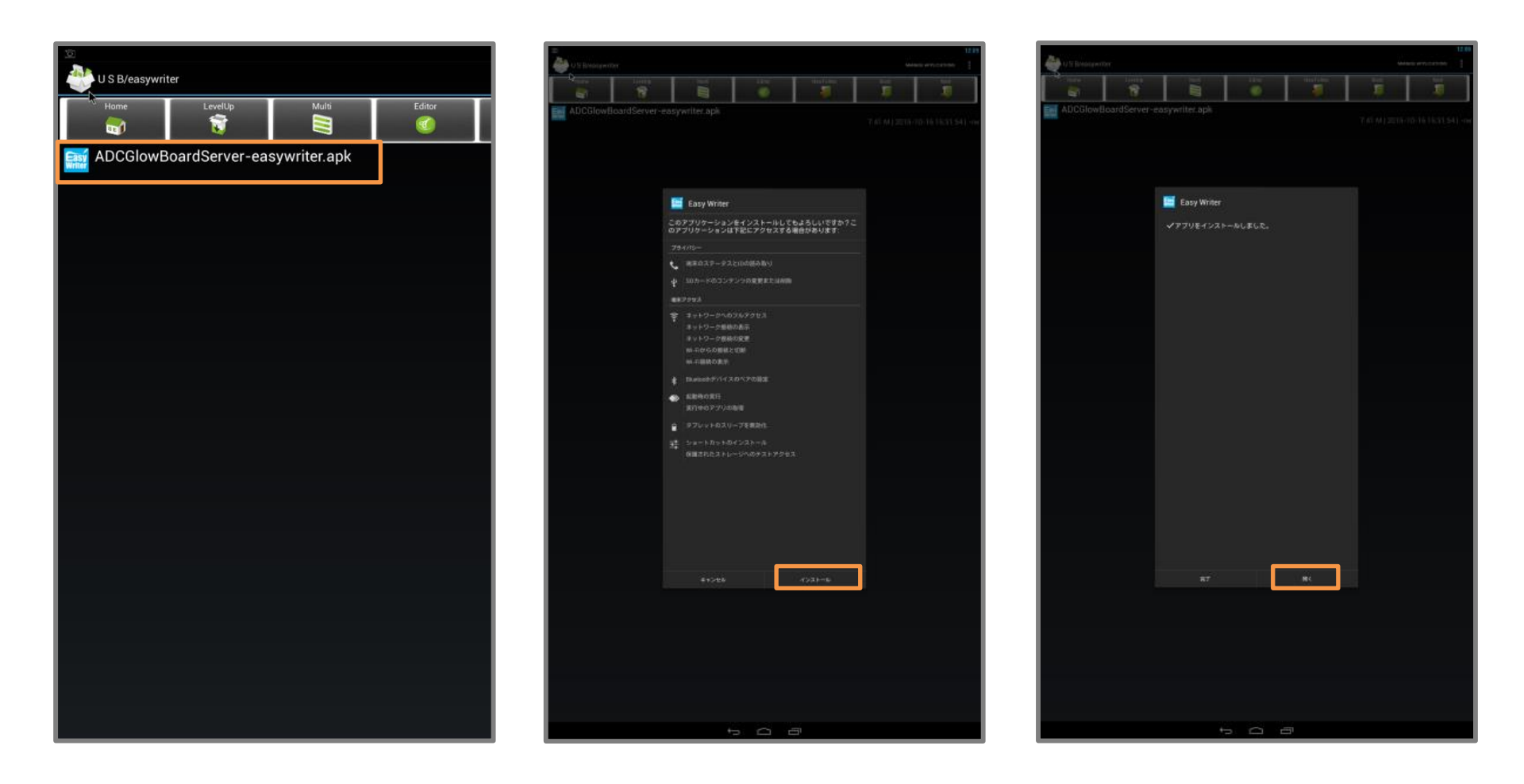

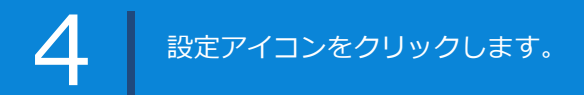

「インストール」を クリックします。

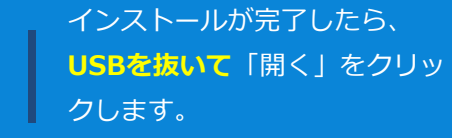

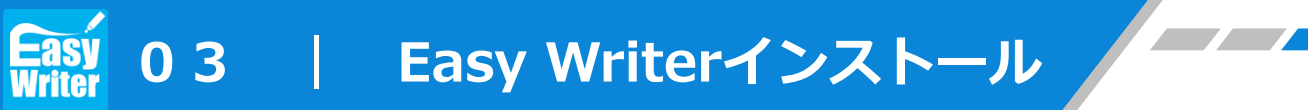

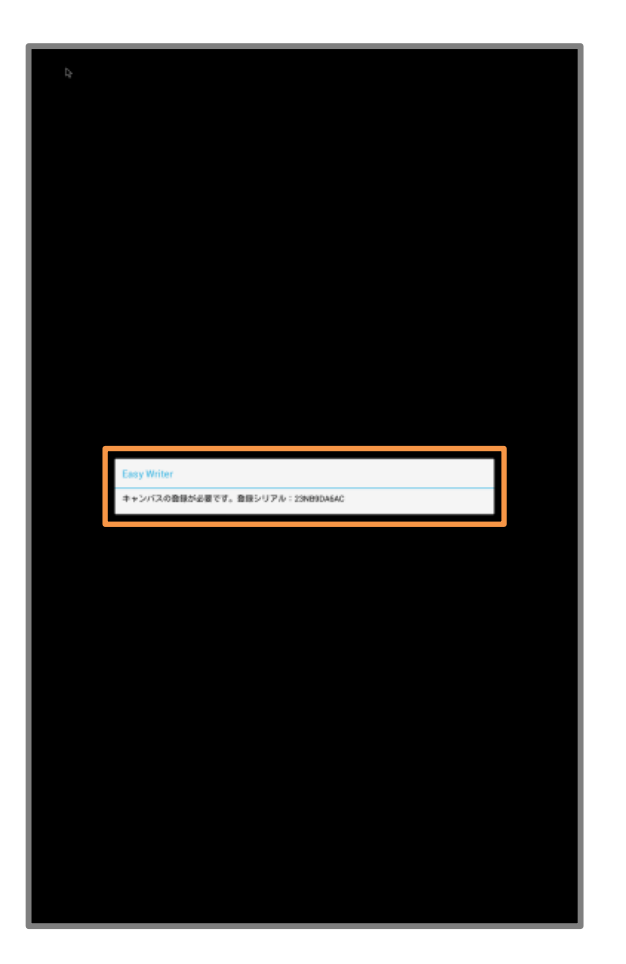

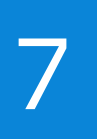

シリアルを登録するようにと、ポッ プアップメッセージが表示されたら、 モニターを再起動します。